# PROVIDER PORTAL USER GUIDE

# **Logging In**

- URL: https://www.royalsolutionsgroup.com/router/raot/md
- Enter Email Address
- Enter Password
  - o Passwords are case-sensitive
  - o At least 12 characters
  - o At least one lowercase letter
  - o At least one uppercase letter
  - o At least one number
  - o At least one special character

#### Changing your Password

- Under "Forgot your Password?", select "Click Here".
- You will be prompted to enter your email address.
- You will then receive an email where you can change your password

# The Basics

### **View Reports**

- I. Goto 🕇 Home Page
- Search for patient by entering PatientLast, First Name
- Clickon toOpenand
  View Report
- 4. Click on 🛣 to View Images

| NUMBER OF STREET    | RADIOLOGY<br>RASOCIATES<br>TALLARASSET                 |                |                    |                        |                                  |                                                           |                    |                |                                           |                      |              |                            |                    |
|---------------------|--------------------------------------------------------|----------------|--------------------|------------------------|----------------------------------|-----------------------------------------------------------|--------------------|----------------|-------------------------------------------|----------------------|--------------|----------------------------|--------------------|
| А НОМЕ              | CORDER EXAM                                            |                | HISTORY            |                        |                                  |                                                           |                    | <b>e</b> 1     | DARK MODE                                 | 4                    |              | - U                        | LOG OUT            |
| My Patient Sea      | My Patient Search CC Patient Search All Patient Search |                |                    |                        |                                  |                                                           |                    |                |                                           |                      |              |                            |                    |
| Is Primary: Patient | t Last Name: 🦉                                         | Patient DO     | в:<br>(YY <b>前</b> | <sup>®</sup> Provider: | Exam Status:                     | My Status:                                                | Appointment Date a | & Time: 🔌      |                                           |                      |              |                            |                    |
| Search              |                                                        |                | 0                  |                        |                                  |                                                           |                    |                |                                           |                      |              |                            |                    |
|                     | Patient Name                                           | Patient<br>DOB | Patient MRN        | Accession #            | II<br>Appointment<br>Date & Time | Lî<br>Procedure                                           | Additional Notes   | Lî<br>Provider | Location                                  | Lî<br>Exam<br>Status | My<br>Status | Patient 1<br>Cell<br>Phone | ∬<br>Is<br>Primary |
|                     |                                                        | 12/13/1953     | 1186380            | 51984747               | 12/30/2024<br>10:45 AM           | CT ABDOMEN<br>AND PELVIS;<br>WITH<br>CONTRAST<br>MATERIAL |                    |                | Radiology<br>Associates of<br>Tallahassee | Final                | Unread       | (850)766-<br>8335          | V                  |

**5.** "Appointment Date & Time" default is "Last 30 Days". Worklist displays patient exam history for all "Exam Statuses" specific to the date range shown. Click on the calendar icon to adjust date range.

| Email Address:                   |        |
|----------------------------------|--------|
| Password:                        |        |
|                                  | ß      |
| Log In                           |        |
| Don't have an account? Click "Re | equest |
| Access below to get started      |        |
| Request Access                   |        |
| Request Access                   | _      |
| Request Access                   | 7      |

### **Print Reports**

I. Open/View Report

2. Choose the print button

3. Download/Save Report

**4.** Choose the download/save button  $\fbox{0}$ 

■ Back Forward ■

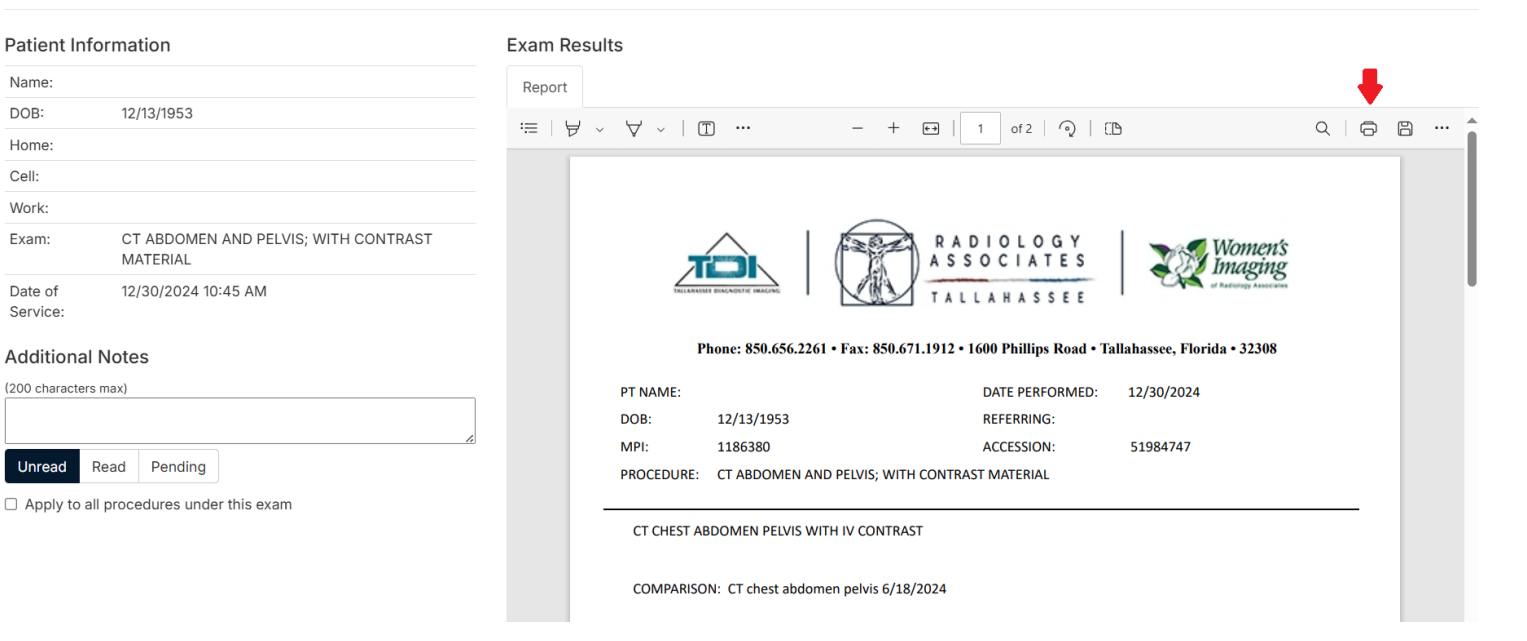

## Order Exams

#### I. Choose "ORDEREXAM"

- A. Searchfor Your Patient If You See Your Patient
  - Verify Patient Name and DOB
  - Choose to Order Exam
- **B.** If You Don't See Your Patient
  - Choose the green "Order Exam" button
  - Enter all "Required" Fields
- 2. Choose Referring Provider
- **3.** Enter Billing Information (Insurance Plan, Member ID and Authorization information)
- 4. Exam Selection
- **5.** Enter Diagnosis or ICD-10 or Indication (you are required to enter one or the other)
- Upload all relevant chart notes, authorization approval (if applicable), etc. <u>Important</u>: If all notes are provided at the time of ordering, the exam can be scheduled more quickly.
- 7. Enter any Special Instructions we need to know. (Examples: Patient requires assist/wheelchair; Focus attention to L4-5)
- 8. Select "Next" to submit order.

Note: All fields marked in red are required to complete the order. If the "Next" button is red, you will be unable to submit the order to all required fields are completed. The "Next" button must turn green to submit the order.

|                            | A D I O L O G Y<br>S O C I AT E S<br>LL A H A S S E E | Women's<br>Imaging                                                  |
|----------------------------|-------------------------------------------------------|---------------------------------------------------------------------|
| A HOME ORDER EXA           |                                                       | RY                                                                  |
| Patient DOB:<br>MM/DD/YYYY |                                                       | Please search for your patient to start your referral<br>Order Exam |
| test                       |                                                       | )                                                                   |
| Patient Name               | Patient DOB                                           | Patient Phone #                                                     |
| BROWN, TEST                | 9/4/1995                                              | H:<br>W: (000)000-0000×0000000                                      |

| Clicking 'Next' below will submi | it your order! Please review for accuracy and make any neces<br>your order. | sary changes before submitting |
|----------------------------------|-----------------------------------------------------------------------------|--------------------------------|
|                                  | Royal Solutions 3.0 - RoyalMD® Provider Portal -                            |                                |
| « Previous                       | * A *                                                                       | Next »                         |

### Viewing Images or Report In Image Viewer

I. To view patient images or bone density reports (DEXA), select the image viewer icon 🖎

| Ļ       |           |                     | CAD W/TOMO                |                                          |
|---------|-----------|---------------------|---------------------------|------------------------------------------|
| 🕂 Q 📔 🖂 | 3/13/1967 | 1/7/2025<br>7:00 AM | DXA, ONE OR<br>MORE SITES | Radiology<br>Associates c<br>Tallahassee |

**2.** To print images or reports from the viewer, select the printer icon.

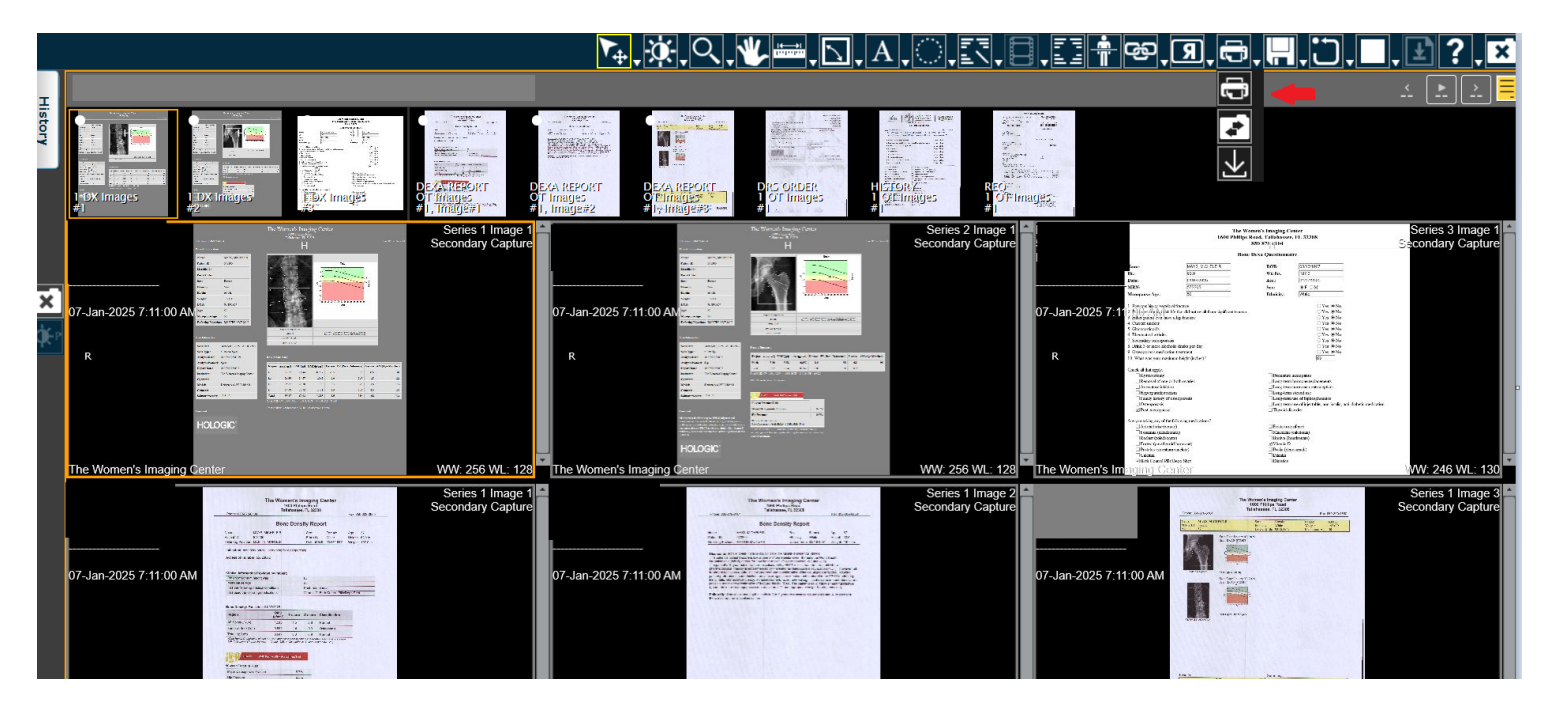

## Search Types

### **MY PATIENT SEARCH**

- Upon logging in, the screen defaults to "My Patient Search," displaying patients referred by you or your practice.
- You can search for a patient using multiple criteria, including Search..., Patient Last Name, or Patient DOB
- If your practice has multiple providers, you can narrow the search to a specific provider by selecting their name in the **"Provider"** box. This will display only the patients referred by that provider.

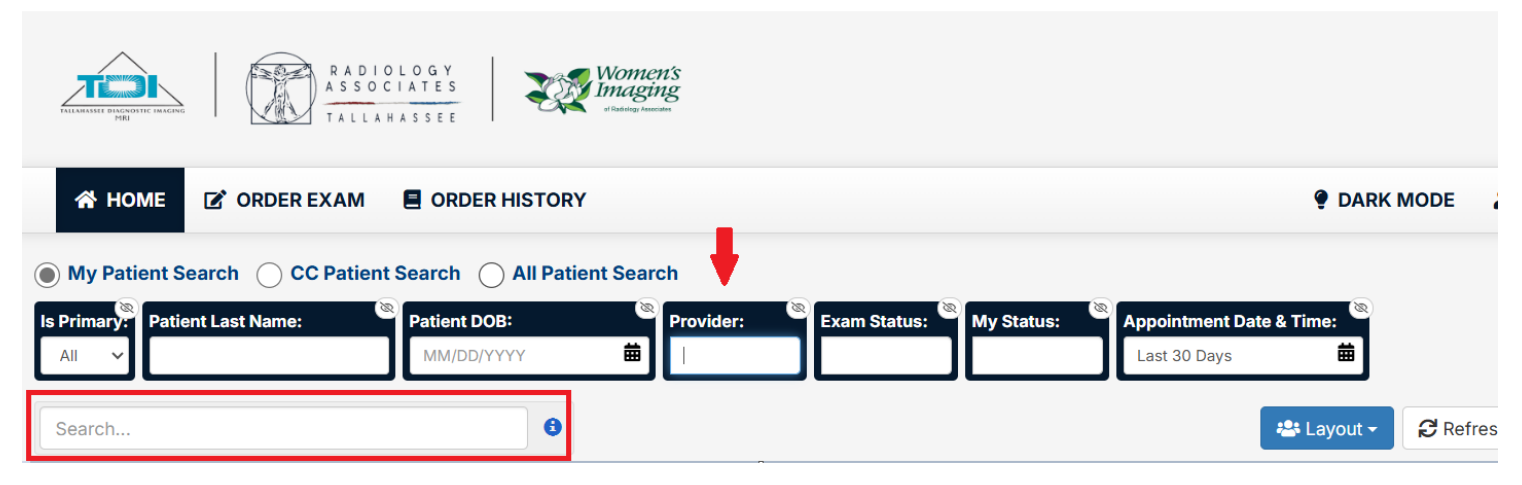

### ALL PATIENT SEARCH

The "Break Glass" feature removes practice-specific limitations, allowing users to search for patient exams across all referring providers.

| R A D I O L O G Y<br>A S S O C I A T E S<br>MRI | Vomen's<br>Integring<br>I Gateling Assessant |                          |                |
|-------------------------------------------------|----------------------------------------------|--------------------------|----------------|
| A HOME 🖸 ORDER EXAM 🗐 ORDER                     | RHISTORY                                     |                          | 🔮 DARK MC      |
| ○ My Patient Search ○ CC Patient Search ○       | All Patient Search                           |                          |                |
| All Patient Search:                             | Date range:                                  | Last Name Doe            |                |
| Last name, First name, DOB 🗸 🗸                  | All 🗸                                        | First Name John          |                |
|                                                 |                                              | Date of Birth 04/03/1979 |                |
|                                                 |                                              | <b>Q</b> Search          |                |
| Search                                          | 0                                            |                          | 😩 Layout 🗸 🥏 R |

### Search Filters Defined

| A HOME C ORDER       | EXAM 📕 ORDER HIST            | ORY            |              |            |                          | 🅊 DARK I   |
|----------------------|------------------------------|----------------|--------------|------------|--------------------------|------------|
| My Patient Search  C | C Patient Search O All       | Patient Search |              |            |                          |            |
| Patient Last Name:   | Patient DOB:<br>MM/DD/YYYY 🛱 | Provider:      | Exam Status: | My Status: | Appointment Date & Time: |            |
| Search               |                              | 0              |              |            |                          | 🙁 Layout 🗸 |

#### SEARCH...

Allows you to search by patient name, exam type, provider, and more.

#### PATIENT DOB

Recommended for common last names to help narrow search results.

#### PROVIDER

- A. Blank: Displays all patients associated with any provider within the practice.
- **B. Specified Provider:** Filter results to show only patients referred by the selected provider.

#### **MY STATUS**

Managed by the provider in the "Report View"

window. Unread or Read status does not impact the

final report status.

#### APPOINTMENT DATE AND TIME

- A. Search results include patients/exams within the selected date range.
- B. Use the Calendar icon to adjust the date range.

### EXAM STATUS

Indicates the current status of a specific patient exam:

- A. Scheduled: The exam is scheduled but has not yet taken place.
- **B. Canceled:** The exam was canceled and will not be performed.
- **C.Addendum:** The exam is complete, and an addendum has been added to the original report.
- **D. Final:** The exam is complete, and a final report has been issue

### SORT COLUMNS 1

By clicking on the column heading, users can sort query results in ascending (A-Z) or descending (Z-A) order.

| Patient 🕼<br>DOB | Patient MRN | Accession # | Appointment 🔰<br>Date & Time | U<br>Procedure | Lî<br>Additional Notes | Lî<br>Provider | ↓î<br>Location | Exam 🏼 🗎<br>Status | My<br>Status |
|------------------|-------------|-------------|------------------------------|----------------|------------------------|----------------|----------------|--------------------|--------------|
|                  |             |             |                              |                |                        |                |                |                    |              |

## **Order History**

Provides Complete View of ALL Online Orders Submitted by this Provider

| *      | HOME @ ORDER EX | AM Ø           | ORDER HISTO  | DRY            |      |                                                       |                   |                         |                                                                   |                  |                         |            | • O       | LOG OUT              |
|--------|-----------------|----------------|--------------|----------------|------|-------------------------------------------------------|-------------------|-------------------------|-------------------------------------------------------------------|------------------|-------------------------|------------|-----------|----------------------|
| Search | Pr              | ovider:        | • Patier     | et Last Name:  | Pati | ent First Nam                                         | e: Ordered        | Exam:                   | Status:<br>Create Date:<br>Last 30 Days                           | e<br>Harris Cayo | ut → C Refresh × Re     | set – Clea | r Filters | Foit Layout          |
|        |                 | Order []<br>ID | <br>Provider | Provider Email | Į1   | Provider   <br>Phone                                  | Patient Last Name | Patient First Name      | Ordered Exam                                                      | 1 Provider       | Form Name               | Status     | Comment   | Create               |
| •      |                 |                |              |                |      | EXAM MRI : Brain Routine, Without Contrast<br>(70551) | R                 | ProviderPortalOrderForm | df In Process                                                     | >                | 2/20/2020<br>4:34 PM    |            |           |                      |
| •      | 🕹 🖉 🗸 Q 🖯 📥     |                |              |                |      |                                                       |                   |                         | EXAM CT : Maxillofacial (70486), Routine -<br>Without IV Contrast | R                | ProviderPortalOrderForm | df Ordered | >         | 2/20/2020<br>4:01 PM |

### STATUS

- A. In Process: Exam is ORDERED and NOT Scheduled
- B. Scheduled: Exam has been Scheduled
- C. Canceled: Exam has been Canceled

### CREATE DATE

Reflects the date online order was submitted